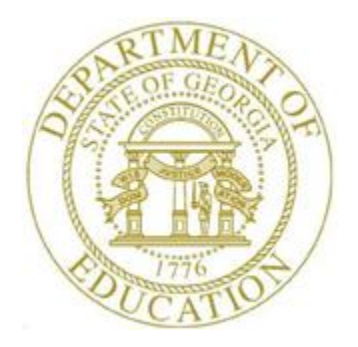

### PCGENESIS FINANCIAL ACCOUNTING AND REPORTING (FAR) SYSTEM OPERATIONS GUIDE

# 5/28/2020 Section J: Financial Reporting and Closing

[Topic 2: Finalizing Current Month and Year-End Figures, Version 1.5]

# **Revision History**

| Date       | Version | Description                                                                                  | Author      |
|------------|---------|----------------------------------------------------------------------------------------------|-------------|
| 5/28/2020  | 1.5     | 20.02.00 – Add information about SECONDY and PCGenesisDBY.BAK                                | D. Ochala   |
|            |         | restore point.                                                                               |             |
| 06/14/2016 | 1.4     | 16.02.00 – Reorganize Topic 1: Monthly/Annual/Fiscal Report Processing to                    | D. Ochala   |
|            |         | make finding reports easier.                                                                 |             |
| 02/04/2016 | 1.3     | 15.04.00 – Update document formatting and screenshots.                                       | D. Ochala   |
| 01/20/2011 | 1.2     | 10.04.00 – Update document formatting.                                                       | D. Ochala   |
| 10/28/2005 | 1.1     | Updated document to PCGenesis Release 05.04.00 – Renamed document from                       | C. W. Jones |
|            |         | <i>Topic</i> 8 to <i>Topic</i> 2. Added the instructions to verify the <i>General Ledger</i> |             |
|            |         | account information before beginning this procedure. Added PCGenesis                         |             |
|            |         | processing instructions no longer requiring the procedure to be run from the                 |             |
|            |         | server and information indicating the elimination of the backup from this                    |             |
|            |         | procedure.                                                                                   |             |

# Table of Contents

| OVERVIEW                                           | L |
|----------------------------------------------------|---|
| TOPIC 1: FINALIZING CURRENT MONTH/YEAR-END FIGURES | 2 |

### **Overview**

Month-end closing includes generating the monthly reports and finalizing the current month's figures. This procedure closes the current month and the fiscal year, where appropriate. For example, if the processing month (period) closed is June, the fiscal year also closes.

#### Before beginning this procedure:

- PCGenesis requires the printing of the *Final Daily Receipt Report* before a month closes. Refer to *Section H: Receipt Processing* for instructions.
- <u>Month-end closing</u>: All users must be logged out of PCGenesis before beginning, and all monthly reports must be processed. A backup copy of the PCGenesis data is created in SECONDY and PCGenesisDBY.BAK. SECONDY and PCGenesisDBY.BAK can be used as a restore point, if necessary.

Because PCGenesis does not perform an automatic backup <u>after</u> this procedure, label the next day's backup tape or CD backup as *"Month-End Closing MM/YYYY"* and store in a secure location as normal.

Accrue all received goods and services invoices, and all measurable and available revenue as defined in Chapter 9 of the *Financial Management for Georgia Local Units of Administration Accounting Handbook*.

• <u>Year-end closing</u>: Accrue all goods and services invoices received on or before June 30 and all salaries and related benefits for all federal programs for July and August. Also accrue all measurable and available revenue including the taxes received and applied to June transactions from the Tax Commissioner's office, and the local bank's calculations of the current fiscal year's investment interest.

**Processing errors/conditions:** PCGenesis will discontinue the month-end closing if the following conditions exist:

- The General Ledger (G/L) is *Out of Balance*.
- There are *Undeposited Receipts* for the period.
- Additional activity has been entered for the period.
- The date of the closing is not the last day of the month to be closed.
- There are Purchase Orders that must be carried forward, that have not yet been transferred.
- There are *Open* Purchase Orders for the current fiscal year that were not transferred this year because they were transferred during the prior year. *PCGenesis allows the transfer of purchase orders only once.*
- <u>Year-end closing only</u>: If Fund 199's *Fund Equity* balance does is not zero <u>or</u> if Fund 199's *Total Revenue* does not equal its *Total Expenditures*.
- All users must be logged out of PCGenesis (except for the user processing the closing).

#### Correct these conditions, and reproduce at least one monthly report before closing the month.

Audit and History File updates: Although PCGenesis does not generate a report when a month or year is closed, PCGenesis updates the *Audit* and *History* files, and flags the month and year processed as *closed*. The *Audit* file's records for the period will be assigned the status *Processed*, and the *History* file's records will be updated, and saved in the appropriate *ACCTYYMM* library.

# Topic 1: Finalizing Current Month/Year-End Figures

| Step | Action                                                                                                    |
|------|----------------------------------------------------------------------------------------------------|
| 1    | The <i>Final Daily Receipt Report</i> must be generated before a month can be closed. Refer to <i>Section H: Receipt Processing</i> for instructions.                                                                             |
| 2    | Verify no funds are out of balance on the <i>Monthly General Ledger Report</i> . Refer to <i>Section J: Financial Reporting and Closing, Topic 1C: Monthly Financial Reports and Special Audit File Reports</i> for instructions. |
| 3    | From the <i>Business Applications Master Menu</i> , select <b>1</b> ( <b>F1</b> - Financial Accounting & Reporting System).                                                                                                    |

The following screen is displayed:

|            | PCG Dist=8991 Rel=15.04.00 02/04/2016 PCW 001 SV C:\DEVSYS C:\SECOND WHITE                                                                                                    |          |
|------------|----------------------------------------------------------------------------------------------------|----------|
|            | Financial Accounting & Reporting                                                                                                    | MASTER1  |
|            | FKey Master Menu                                                                                                    |          |
|            | <ul> <li> Budget Account Master Menu</li> <li> Purchase Order Processing Menu</li> <li> Claim Processing Menu</li> <li> Vendor Check Processing Menu</li> </ul>                                                                                                    |          |
|            | 5       Revenue Account Master Menu         6       Accounts Receivable Processing Menu         7       Receipt Processing Menu         8       Cash Management & Investment Management Menu                                                                                                    |          |
|            | <ul> <li>9 Financial Reporting &amp; Month/Yr-End Close Menu</li> <li>10 Account Master Description File Menu</li> <li>11 General Ledger Account Master Menu</li> <li>12 Year End Processing Menu</li> </ul>                                                                                                    |          |
|            | 13       Special Functions Menu         14       Vendor Master Menu         15       Source Master Menu                                                                                                    |          |
|            | 20 File Reorganization                                                                                                    |          |
| Mas<br>F16 | eff         User         Image: Constraint of the constraint of the constraint | 13.04.00 |

| Step | Action                                                                          |
|------|---------------------------------------------------------------------------------|
| 4    | Select <b>9</b> ( <b>F9</b> - Financial Reporting and Month/Yr-End Close Menu). |

The following screen is displayed:

|            | PCG Dist=8991             | Rel=15.04.00 02                                               | /04/2016 PCW 001                                                      | SV C:\DEVSYS                          | C:\SECOND      | WHITE        |                 |
|------------|---------------------------|---------------------------------------------------------------|-----------------------------------------------------------------------|---------------------------------------|----------------|--------------|-----------------|
|            |                           |                                                               | Financi                                                               | al Accountin                          | g & Reportin   | ng           | MT 00P          |
|            | FKey                      | 1                                                             | Rep                                                                   | orting & Clo                          | sing Menu      |              |                 |
|            | 1<br>3<br>4               | Reports fo<br>  Budget & I<br>  Special Re                    | r Any Period Me<br>Revenue Accoun<br>sports for Audit F               | nu<br>t Master Repor<br>ïle Menu      | ts Menu        |              |                 |
|            | 17<br>21                  | Monthly Finan<br>  List Summ<br>  Finalize C                  | cial Reports:<br>nary & Current M<br>urrent Month/Ye:                 | onth Detail (inc<br>ar-End Figures    | luding DE Forn | n 0396)      |                 |
|            | 26                        | DE Form 0                                                     | 1396 Menu                                                             |                                       |                |              |                 |
|            | 27<br>30<br>31            | Annual/Fiscal I<br>  DE Form 0<br>  Print CS-1<br>  DOAA Trar | Financial Report<br>1046 Menu<br>Report with Trar<br>Isparency in Gov | s:<br>ısmission File<br>vernment Expo | rt File        |              |                 |
| Ma:<br>F16 | ster <sup>User</sup> list | PAY VEND<br>MONITOR MONITOR                                   |                                                                       |                                       |                |              | 10.03.00        |
|            | Action                    |                                                               |                                                                       |                                       |                |              |                 |
|            | Select Z<br>Figures).     | 21 (F21                                                       | - Monthly                                                             | / Financia                            | l Reports      | : Finalize C | urrent Month/Ye |

| If the Final Daily Receipt Report has not been run, the following screen is displayed |
|---------------------------------------------------------------------------------------|
|---------------------------------------------------------------------------------------|

| PCG Dist=8991 | Rel=15.04.00 02/04/2016 PCW 001 SV C:\DEVSYS C:\SECOND WHITE                        |       |
|---------------|-------------------------------------------------------------------------------------|-------|
|               | Final Daily Receipt Report must be run before closing month?<br>Press ENTER to Exit | МТ21Р |
|               |                                                                                     |       |
| Action        |                                                                                     |       |
|               |                                                                                     |       |

| Step | Action                                                                                                    |
|------|----------------------------------------------------------------------------------------------------|
| 6    | If the <i>Final Daily Receipt Report</i> has not been run prior to the month-end closing procedure:                                                   |
|      | Select <b>ENTER</b> to exit this procedure. Run the <i>Final Daily Receipt Report</i> , and repeat this procedure.                                    |
|      | The <i>Final Daily Receipt Report</i> must be generated before a month can be closed. Refer to <i>Section H: Receipt Processing</i> for instructions. |

| PCG Dist=8991 | Rel=16.02.00     | 06/14/2016 | PCW 002 | SV C:\DEVSYS | C:\SECOND             | WHITE            |             |
|---------------|------------------|------------|---------|--------------|-----------------------|------------------|-------------|
| PCG Dist=8991 | kel=16.02.00     | Least 1 Me | pew od2 | eport must   | be run first.         | WHILE            | MT21P       |
| Action        |                  |            | Press   | ENTER to Ex  | it                    |                  |             |
| ACTOR         |                  |            |         | _            | _                     |                  |             |
| If the Mor    | <u>nthly Fin</u> | ancial l   | Report  | s have no    | <u>t been run pri</u> | or to the month- | end closing |

If the Monthly Financial Reports have not been run, the following screen is displayed:

StepAction7If the Monthly Financial Reports have not been run prior to the month-end closing<br/>procedure:Select ENTER to exit this procedure. Run the Monthly General Ledger Reports, and<br/>repeat this procedure.Verify no funds are out of balance on the Monthly General Ledger Report. Refer to the<br/>Financial Accounting and Reporting (FAR) System Operations Guide, Section J: Financial<br/>Reporting and Closing, Topic 1C: Monthly Financial Reports and Special Audit File<br/>Reports, Procedure A: Printing Monthly Financial Reports for instructions.

If there are no errors, the following screen is displayed:

8

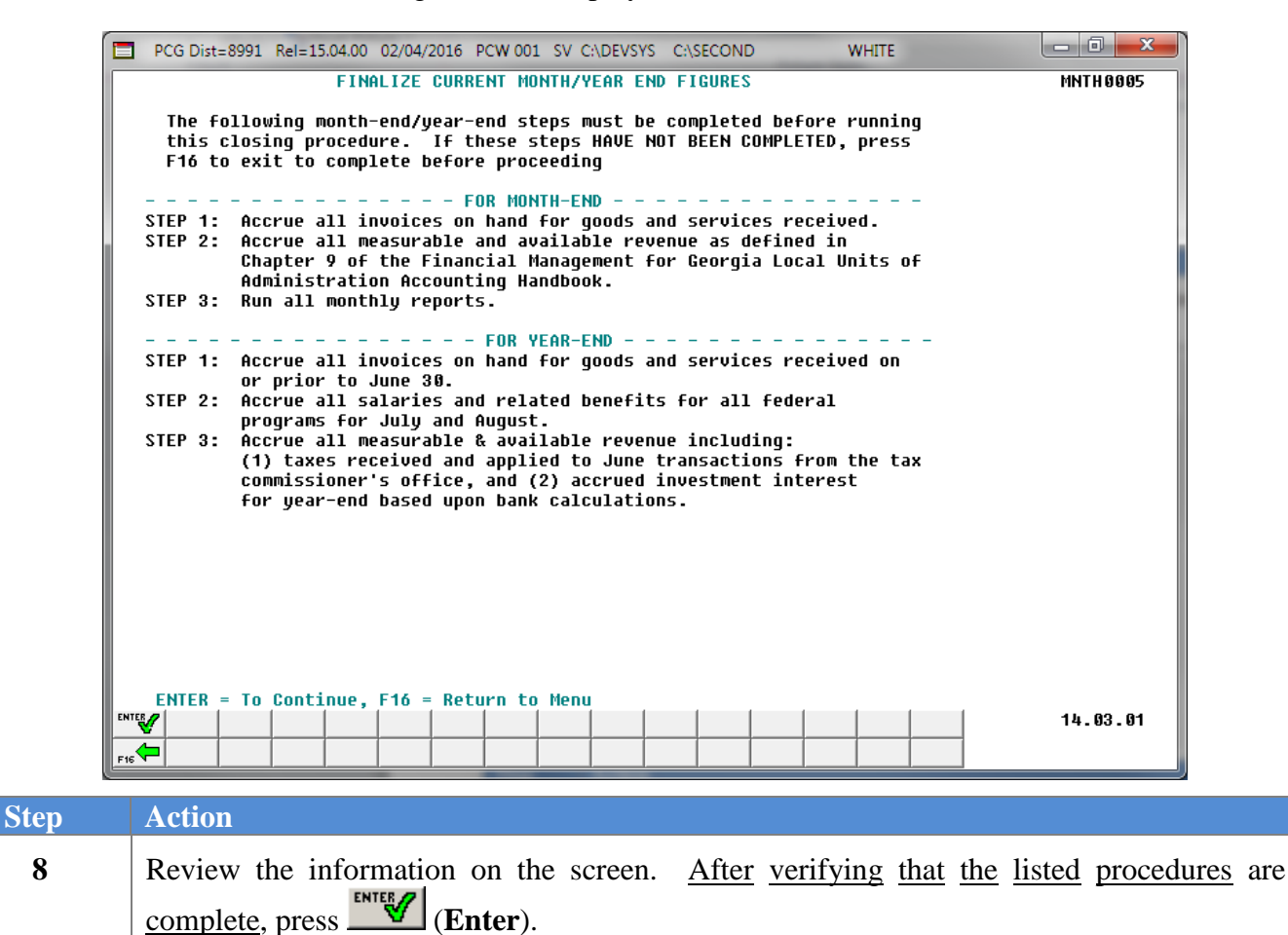

If the Monthly Financial Reports have not been run, the following screen is displayed:

| PCG Dist=8991 Rel=15                             | .04.00 02/04/2016 PCW 001 SV C:\DEVSYS C:\SECOND                                                                      | WHITE - D X                                                                                                    |
|--------------------------------------------------|----------------------------------------------------------------------------------------------------|----------------------------------------------------------------------------------------------------|
|                                                  | Monthly / Annual Financial Closin                                                                                     | MNTH 0005<br>g                                                                                                  |
| OUT OF SEQUENCE                                  | - COMPLETE REPORTING FIRST                                                                                            |                                                                                                    |
|                                                  |                                                                                                    |                                                                                                    |
|                                                  |                                                                                                    |                                                                                                    |
|                                                  |                                                                                                    |                                                                                                    |
|                                                  |                                                                                                    |                                                                                                    |
|                                                  |                                                                                                    |                                                                                                    |
| PRESS ENTER KEY                                  | TO CONTINUE PROGRAM                                                                                                   | 14.03.01                                                                                                    |
| Action                                           |                                                                                                    |                                                                                                    |
| If the Monthly procedure:                        | Financial Reports have not been run p                                                                                 | prior to the month-end closing                                                                                  |
| Select <b>ENTE</b><br>repeat this pro            | <b>R</b> to exit this procedure. Run the <i>Mont</i> cedure.                                                          | hly General Ledger Reports, and                                                                                 |
| Verify no fund<br>Financial Acc<br>Reporting and | ls are out of balance on the Monthly Ga<br>ounting and Reporting (FAR) System (<br>Closing Topic IC: Monthly Financia | eneral Ledger Report. Refer to to<br><u>Operations Guide</u> , Section J: Fin<br>Reports and Special Audit File |

Reports, Procedure A: Printing Monthly Financial Reports for instructions.

If undeposited receipts exist for the period, the following screen is displayed:

|    | PCG Dist=8991 Rel=16.02.00 06/14/2016 PCW 001 SV C:\DEVSYS C:\SECOND WHITE                                                                         | - • ×          |
|----|----------------------------------------------------------------------------------------------------|----------------|
|    | *** MONTH END CLOSING ***                                                                                                    | MNTH 0005      |
|    |                                                                                                    |                |
|    | This procedure is attempting to close out the accounting files as of the date shown below. However, all receipts for the period being closed       |                |
|    | have not yet been deposited or there is a remaining balance in Balance<br>Acct 0102 for one or more funds. Therefore, you must exit this procedure |                |
|    | (Press F16), deposit these receipts, and rerun at least one<br>accounting report.                                                                  |                |
|    | 05-31-16                                                                                                    |                |
|    | CLOSING ABORTED !                                                                                                    |                |
|    |                                                                                                    |                |
|    |                                                                                                    |                |
|    |                                                                                                    |                |
|    |                                                                                                    |                |
|    |                                                                                                    |                |
|    |                                                                                                    |                |
|    |                                                                                                    |                |
| EM |                                                                                                    | 14.03.01       |
| F  |                                                                                                    |                |
|    | Action                                                                                                    |                |
|    | If undeposited receipts exist for the period:                                                                                                    |                |
|    |                                                                                                    |                |
|    | Select (ENTER) to exit this procedure. Deposit all receipts, and                                                                                   | nd repeat this |
|    | procedure.                                                                                                    |                |
|    | PCGenesis requires all receipts are deposited before a month closes.                                                                               | Refer to Sect  |
|    | <i>Receipt Processing</i> for instructions.                                                                                                    |                |

If there are no errors, the following screen is displayed:

|      | PCG Dist=8991 Re                                                    | I=15.04.00 02/04/2016                                                           | FCW 001 SV C:\DEVSYS                                                                   | C:\SECOND | WHITE                       |           |
|------|---------------------------------------------------------------------|---------------------------------------------------------------------------------|----------------------------------------------------------------------------------------|-----------|-----------------------------|-----------|
| F    |                                                                     | *** M O N T H                                                                   | END CLOS                                                                               | SING ***  |                             | MNTH 0005 |
|      | This procedure<br>below. If thi<br>(Press F16) an<br>accounting per | *** M O N T H<br>will close out<br>s date is not co<br>d rerun at least<br>iod. | END CLOS<br>the accounting fil<br>prrect, you should<br>cone accounting re<br>08-31-15 | ING ***   | ate shown<br>edure<br>roper | MNTH 0005 |
| ENTE |                                                                     |                                                                                 |                                                                                        |           |                             | 14.03.01  |

| Step | Action                                                                                                    |
|------|----------------------------------------------------------------------------------------------------|
| 11   | Verify the date entered is correct, and press (Enter).                                                                                                    |
|      | If the date is incorrect, verify the date entered in the "Enter Period Ending" field on the monthly reports was correct.                                                                                                    |
|      | If the date is incorrect, press <b>(F16)</b> to exit this procedure, <i>rerun the monthly reports</i><br>with the correct date, and repeat this procedure. Refer to the <u>Financial Accounting and</u><br><u>Reporting (FAR) System Operations Guide</u> , Section J: Financial Reporting and Closing,<br>Topic 1C: Monthly Financial Reports and Special Audit File Reports, Procedure A:<br>Printing Monthly Financial Reports for instructions. |
|      | If the date is still not correct, contact Information Technology Customer Support. Do not continue processing!                                                                                                    |

The following warning message will display:

| Process M | lonth/Year-End Closing                                                                                                    | × |  |  |  |  |  |
|-----------|----------------------------------------------------------------------------------------------------|---|--|--|--|--|--|
| 1         | All users MUST be out of the system!     If all users are not out of the system, exit this procedure and     force all users out.     A data backup of SECONDY and PCGenesisDBY.BAK will be     created prior to the month/year-end close.     Select OK to continue. |   |  |  |  |  |  |
|           |                                                                                                    |   |  |  |  |  |  |
|           | Cancel                                                                                                    |   |  |  |  |  |  |

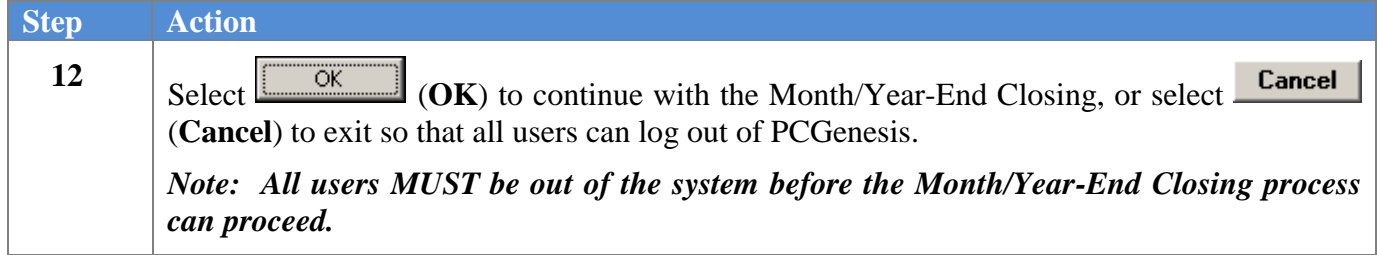

The following screen is displayed briefly:

| 08         | C:\WINDOWS\system32\cmd.exe                                 | _ | ×   |
|------------|-------------------------------------------------------------|---|-----|
| С:         | \SECOND\PAYSSA\W2REPORT                                     |   | ^   |
| С:         | \SECOND\PERDATA\1094C_Request_BB1LX_20191114T010101005Z.xml |   |     |
| с:         | SECOND/PERDATA/2006-07 contracts final.doc                  |   |     |
| с:         | SECOND/PERDATA/2007-08 Initial Contracts.doc                |   |     |
| C:         | ASECOND/PERDATA/2008-09 Initial contracts.doc               |   |     |
| C:         | ASECUND/PERDATA/2008-09 New Teacher Contract.doc            |   |     |
|            | ASECOND/PERDATA/2008-09 KEV CONT W_SUPP.acc                 |   |     |
|            | ASECOND/PERDATA/2009-10 Initial contracts - Diank.uoc       |   |     |
| с.<br>с.   |                                                             |   |     |
| с.<br>С.   | SECOND/FERDATA 2009-10 Initial Contracts dor                |   |     |
| с.<br>с.   | VSECOND/PERDATA/2011-12 Initial Contracts Blank dor         |   |     |
| c:         | SECOND\PERDATA[2011-12 Initial Contracts doc                |   |     |
| C :        | SECOND\PERDATA\2012-13 Initial Contracts.doc                |   |     |
| c:         | \SECOND\PERDATA\2012-13 T_Riley_Contract.doc                |   |     |
| C:         | \SECOND\PERDATA\2013-14 Initial Contracts.doc               |   |     |
| <b>C</b> : | \SECOND\PERDATA\a holman contract.doc                       |   |     |
| C:         | \SECOND\PERDATA\ACA1095                                     |   |     |
| C:         | \SECOND\PERDATA\aca1095.xfd                                 |   |     |
| C:         | \SECOND\PERDATA\ACAIRSD                                     |   |     |
| C:         | \SECOND\PERDATA\acairsd.xfd                                 |   |     |
| С:         | \SECOND\PERDATA\ACAIRSR                                     |   |     |
| с:         | \SECOND\PERDATA\acairsr.xfd                                 |   |     |
| С:         | \SECOND\PERDATA\ACEXT                                       |   |     |
| с:         | \SECOND\PERDATA\adjusted CONTRACT new employees.DOC         |   |     |
| с:         | \SECOND\PERDATA\adjusted CONTRACT.DOC                       |   |     |
| с:         | \SECOND\PERDATA\BLNKNEW.DOC                                 |   |     |
| C:         | ASECOND VERDATA BLINKRIEW DOC                               |   |     |
| c:         | \SECUND\PERDATA\C nealan contract.doc                       |   |     |
|            |                                                             |   | - × |

Georgia Department of Education May 28, 2020 • 1:48 PM • Page 10 of 12 All Rights Reserved. The following screen is displayed:

|   | PCG Dist=8991 Rel=15.04.00 02/04/2016 PCW 001 SV C:\DEVSYS C:\SECOND WHITE                                                                                                    | J       |
|---|----------------------------------------------------------------------------------------------------|---------|
| - | МТ21Р                                                                                                    |         |
|   | *** MONTHLY CLOSING COMPLETED ***                                                                                                    |         |
|   | A backup was not created during this process. Label<br>the next PCG daily backup tape or CD as Month End for<br>MM/CCYY and save in a separate secure location.                                                                                                    |         |
|   | Monthly backups should be stored for a minimum of 12<br>months and fiscal year end closing backups should be<br>stored for at least 3 years before reusing tape media.<br>This is to comply with Financial Review guidelines and<br>to insure the data can be successfully audited. |         |
|   |                                                                                                    |         |
|   |                                                                                                    |         |
|   |                                                                                                    |         |
|   |                                                                                                    |         |
|   | Press F16 to Exit                                                                                                    |         |
| ) | Action                                                                                                    |         |
| 3 | Review the information on the <i>Monthly Closing Completed</i> screen, and press <b>F16</b> the <i>Financial Accounting &amp; Reporting – Reporting and Closing Menu</i> .                                                                                                    | to exit |

The following screen is displayed:

|   | PCG Dist=8991   | Rel=15.04.00    | 02/04/2016 PC                | CW 001 SV 0       | C:\DEVSYS C:\    | SECOND         | WHITE           |                 |     |
|---|-----------------|-----------------|------------------------------|-------------------|------------------|----------------|-----------------|-----------------|-----|
|   |                 |                 | Fi                           | nancial Ad        | counting 8       | Reporting      |                 | MT 00P          |     |
|   | FKey            |                 |                              | Reportin          | ng & Closir      | g Menu         |                 |                 |     |
|   | 1               | Reports         | for Any Perio                | d Menu            |                  |                |                 |                 |     |
|   | 3               | Budget          | & Revenue A<br>Reports for A | ccount Masi       | ter Reports N    | lenu           |                 |                 |     |
|   |                 | opecial         | перона юги                   |                   | inu              |                |                 |                 |     |
|   | 17              | Monthly Fina    | ncial Report                 | S:<br>ant Manth F | ) atail (includi | ng DE Earm (   | 0206)           |                 |     |
|   | 21              | Finalize        | Current Mon                  | th/Year-End       | l Figures        | IIY DE L'UTILL | 0330)           |                 |     |
|   | 26              | DE Form         | 0306 Menu                    |                   |                  |                |                 |                 |     |
|   |                 |                 | 1 0330 Micila                |                   |                  |                |                 |                 |     |
|   | 27              | Annual/Fisca    | I Financial R                | eports:           |                  |                |                 |                 |     |
|   | 30              | Print CS        | -1 Report wit                | h Transmis        | sion File        |                |                 |                 |     |
|   | 31              | DOAA Tr         | ansparency i                 | in Governm        | ent Export Fi    | le             |                 |                 |     |
|   |                 |                 |                              |                   |                  |                |                 |                 |     |
|   |                 |                 |                              |                   |                  |                |                 |                 |     |
|   |                 |                 |                              |                   |                  |                |                 |                 |     |
|   |                 |                 |                              |                   |                  |                |                 |                 |     |
|   |                 |                 |                              |                   |                  |                |                 |                 |     |
|   |                 |                 |                              |                   |                  |                |                 |                 |     |
|   | Master UserList |                 |                              |                   |                  |                |                 | 10.03.00        |     |
|   | F16 - U - U     | MONITOR MONITOR |                              |                   |                  |                |                 | ]               |     |
| n | Action          |                 |                              |                   |                  |                |                 |                 |     |
|   |                 |                 |                              |                   |                  |                |                 |                 |     |
| 4 | Select F15      | 🔁 (F16          | - Exit) to                   | o return          | to the Fi        | nancial A      | Accounting & R  | eporting Master | Mer |
|   | or coloct       | Master (n)      | (actor) to                   | noture            | to the D-        | ain aga A-     | mliagtiong M    | ton Money       |     |
|   | or select       |                 | laster) to                   | return            | to the Bu        | siness Ap      | oplications Mas | ier menu.       |     |